## 

|        | 設定項目           | 内容                                                                                                    |                                                                                                    | 操作                                                                                                    |                                                                                                    |
|--------|----------------|----------------------------------------------------------------------------------------------------|----------------------------------------------------------------------------------------------------|----------------------------------------------------------------------------------------------------|----------------------------------------------------------------------------------------------------|
|        |                | <u>また<br/>またから</u><br>またから<br>またから<br>ユーザー設定<br>を選ぶ<br>またから<br>ユーザー設定<br>を選ぶ                                 | 2     モードセレクト<br>地図表示設定<br>探索室内設定<br>システム設定       ・     ・       ・     ・       ・     ・       ・     ・       ・     ・       ・     ・       ・     ・       ・     ・       ・     ・       ・     ・       ・     ・       ・     ・       ・     ・       ・     ・       ・     ・       ・     ・       ・     ・       ・     ・       ・     ・       ・     ・       ・     ・       ・     ・       ・     ・       ・     ・       ・     ・       ・     ・       ・     ・       ・     ・       ・     ・       ・     ・       ・     ・       ・     ・       ・     ・       ・     ・       ・     ・       ・     ・       ・     ・       ・     ・       ・     ・       ・     ・       ・     ・       ・     ・       ・     ・       ・     ・ <th>1     シスケム設定1       ビーブ音     0       トークパック     する       オークグター     様       オーククター     様       オーククター     様       オーククター     様       オーククター     様       オーククター     様       オーククター     様       オーククター     様       オーククター     様       オーククター     日本       オーククター     日本       オーククター     日本       オーククター     日本       オーククター     日本</th> <th></th> | 1     シスケム設定1       ビーブ音     0       トークパック     する       オークグター     様       オーククター     様       オーククター     様       オーククター     様       オーククター     様       オーククター     様       オーククター     様       オーククター     様       オーククター     様       オーククター     日本       オーククター     日本       オーククター     日本       オーククター     日本       オーククター     日本 |                                                                                                    |
| システ    | ビープ音を設定する      | リモコン操作時に出るビープ音のON (出す)/<br>OFF (出さない)を設定する。                                                                  | システム設定を選ぶ                                                                                                    | ビープ音を選ぶ                                                                                                    | 「O N」<br>「OFF」を選ぶ                                                                                                    |
| ムに     | トークバック音声を設定する  | ルート案内・VICS案内以外の音声案内をする/<br>しないを設定する。                                                                         | ジョイスティックで選んで、<br>押して決定<br>メニュー画面を表示                                                                                                    | <u>トークバック</u> を選ぶ                                                                                                    | 「す る」<br>「しない」を選ぶ                                                                                                    |
| 関<br>す | オープニング画面を設定する  | 130ページをご覧ください。                                                                                               |                                                                                                    | <u>オープニング</u> を選ぶ                                                                                                    | オープニング画面の画像を<br>設定する                                                                                                    |
| る<br>設 | メニュー画面の背景を設定する | 130ページをご覧ください。                                                                                               |                                                                                                    | メニュー背景を選ぶ                                                                                                    | メニュー画面の背景の画像を<br>設定する                                                                                                    |
| 定      | お気に入りジャンルを設定する | 検索によく使うジャンルを「お気に入りジャンル」と<br>してまとめて、ジャンル検索や周辺検索のときに役立<br>てる。                                                  |                                                                                                    | お気に入りジャンルを選ぶ                                                                                                    | ジャンルを選ぶ<br>ジャンル一覧表( @162ページ)<br>「 しいタカー<br>「 しいタカー<br>」<br>しいのの<br>しいます<br>こ<br>、<br>か<br>い<br>か<br>します<br>こ<br>、<br>い<br>か<br>分類<br>を登録できます。 |
|        | 音声割り込みを設定する    | 音楽データ再生中に、ナビゲーションの音声案内<br>をする/しないを設定する。<br>「する」に設定すると、拡大図が表示されたときに、<br>音楽再生が一時停止します。拡大図が消去される<br>と、再生が始まります。 |                                                                                                    | 音声割込を選ぶ                                                                                                    | 「す る」<br>「しない」を選ぶ                                                                                                    |
|        | 再生画面を設定する      | ナビゲーションの現在地画面に音楽データ再生画面<br>(再生情報)を自動表示する。                                                                    |                                                                                                    | 再生画面を選ぶ                                                                                                    | 「自動表示」(約10秒間表示)<br>「表示する」(常時表示)<br>「表示しない」を選ぶ                                                                                                    |